# EMAIL & CALENDARS

#### How to Install Microsoft Teams on Windows

#### PURPOSE:

- The following document illustrates signing into the Microsoft Teams application, in Windows
- Additionally, there is basic functionality for Microsoft Teams
- For assistance in downloading and installing teams, please contact the UIS Service Desk by submitting a request to <u>help@cu.edu</u>

#### HOW TO INSTALL MICROSOFT TEAMS ON WINDOWS:

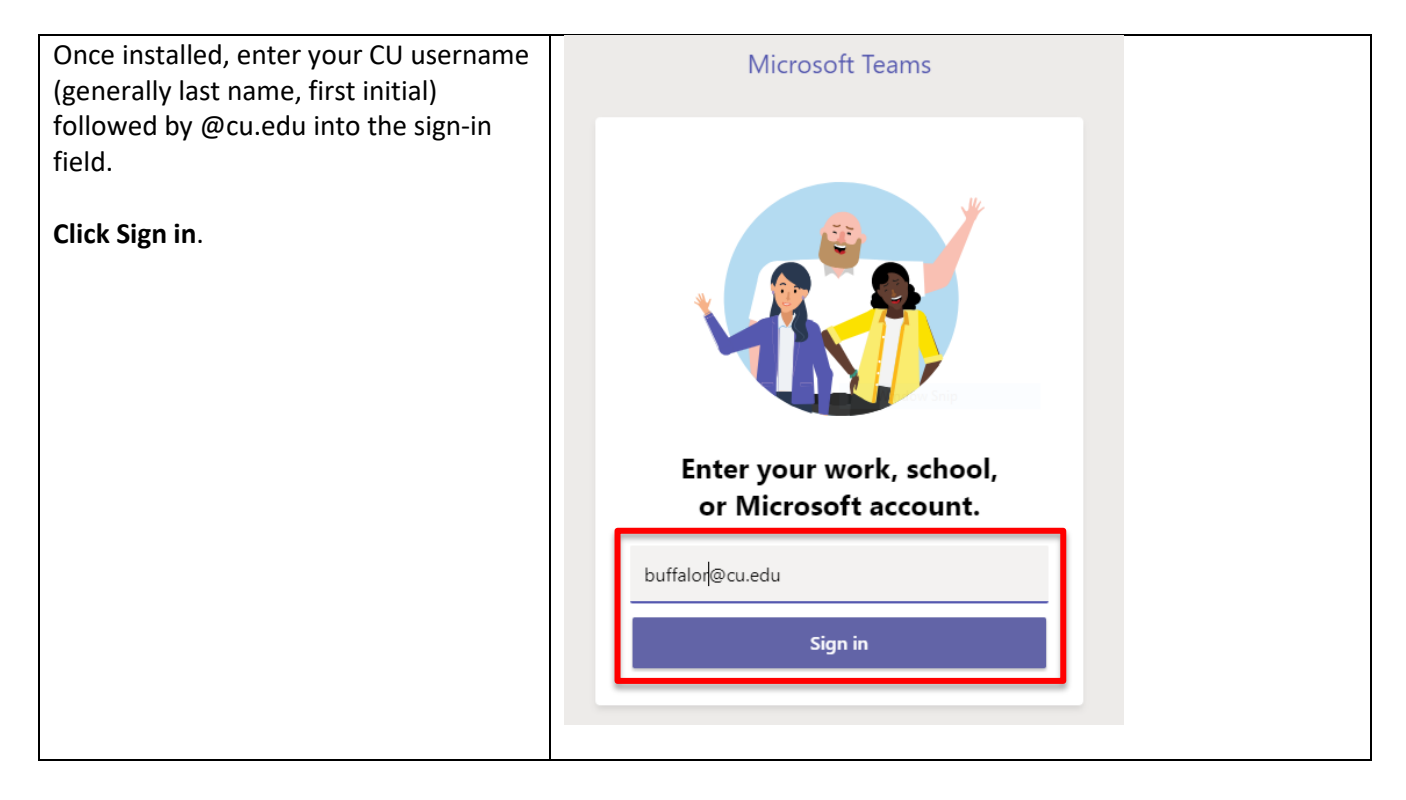

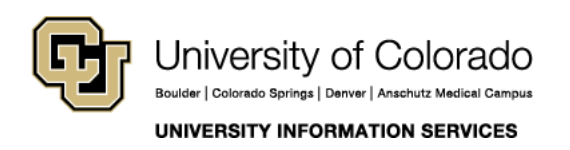

Call: (303) 860-4357 Email: help@cu.edu

## EMAIL & CALENDARS

| At the next prompt, enter your account password.                                                                                                    | Microsoft                                                                                                    |
|----------------------------------------------------------------------------------------------------|----------------------------------------------------------------------------------------------------|
| Click Sign in.                                                                                                    | buffalor@cu.edu                                                                                                    |
|                                                                                                    | Enter password                                                                                                    |
|                                                                                                    | Password                                                                                                    |
|                                                                                                    | Forgot my password                                                                                                    |
|                                                                                                    | Sign in with another account                                                                                                    |
|                                                                                                    | Sign in                                                                                                    |
| If the credentials are entered correctly,<br>you will see a small splash screen as the<br>application loads.                                                                                | Microsoft                                                                                                    |
|                                                                                                    | Loading Microsoft Teams                                                                                                    |
| On initial login, Microsoft Teams will<br>display a brief tutorial on some of its<br>basic features. You can view these<br>slides, or skip through them by <b>clicking</b><br><b>Next</b> . |                                                                                                    |
|                                                                                                    | Pring your team together  Create a collaborative workspace for your team and let anybody join, or keep it private. Use channels to organize activity by topic, area. or anything else.  Next |

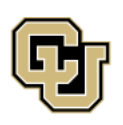

University of Colorado Boulder | Colorado Springs | Denver | Anschutz Medical Campus Contact UIS Call: (303) 860-4357 Email: help@cu.edu

UNIVERSITY INFORMATION SERVICES

## EMAIL & CALENDARS

| Once you are through, <b>click Let's go</b> .                                                                                                    | You're ready!         Watch a quick walkthrough of Microsoft Teams.         Back       Play wideo                                                                                                    |
|----------------------------------------------------------------------------------------------------|----------------------------------------------------------------------------------------------------|
| Once connected, the different main<br>screens and functions will be displayed<br>on the left.<br>Activity/Feed will show a social media<br>style view of recent chats and events. | Search or type a command<br>Search or type a command<br>Feed V V<br>You will see mentions,<br>replies and other<br>notifications here.<br>Cuertur<br>Cuertur<br>Cue |
| Chats will be where individual chat conversations can be accessed.                                                                                                    | Chat Recent Contacts T ~ ~                                                                                                    |

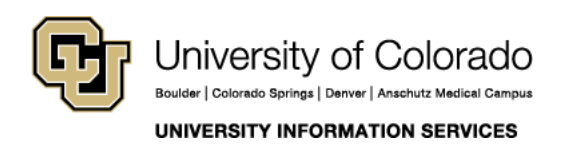

Contact UIS Call: (303) 860-4357 Email: help@cu.edu

## EMAIL & CALENDARS

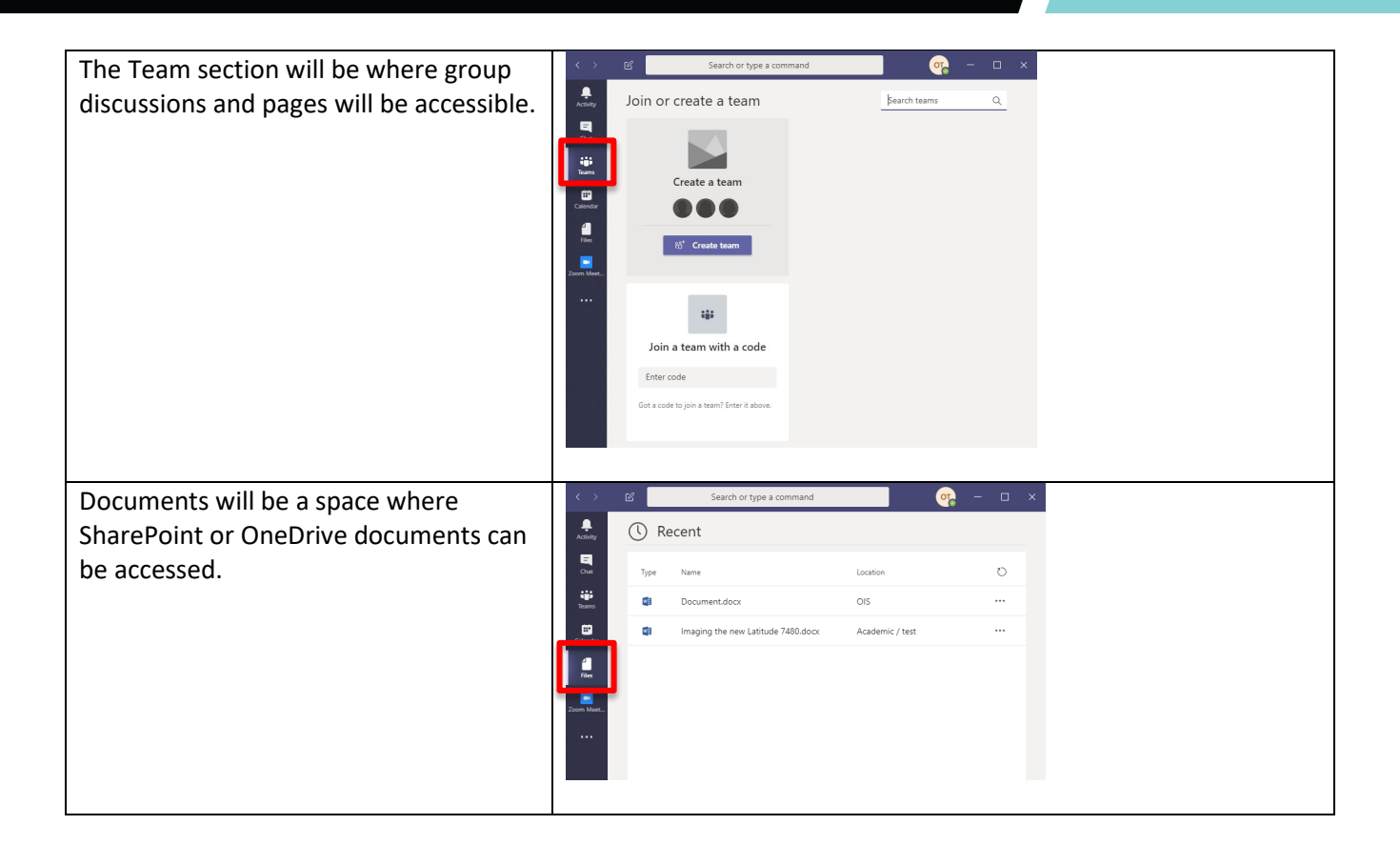

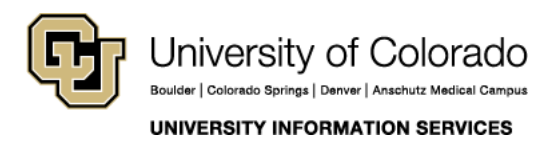

**Contact UIS** 

Call: (303) 860-4357 Email: help@cu.edu